# **PCI-COM232 Series**

# User's Manual

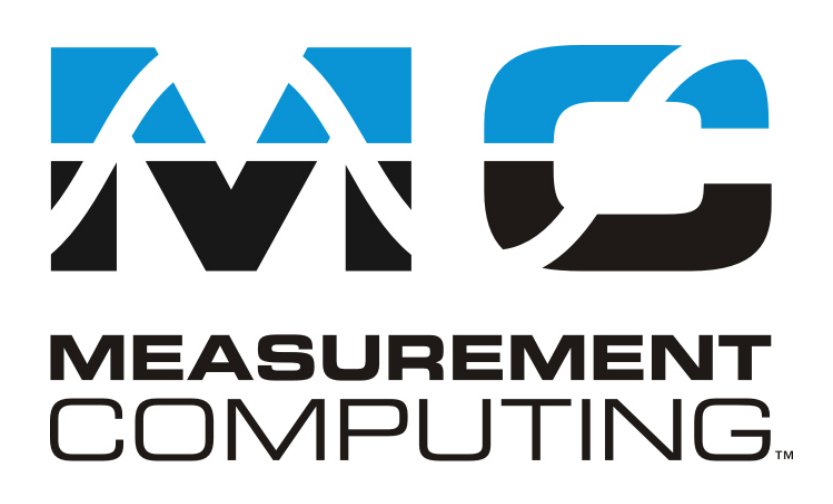

Revision 2A October, 2000

© Copyright 2000

## **Trademark and Copyright Information**

Measurement Computing Corporation, InstaCal, Universal Library, and the Measurement Computing logo are either trademarks or registered trademarks of Measurement Computing Corporation. Refer to the Copyrights & Trademarks section on <u>mccdaq.com/legal</u> for more information about Measurement Computing trademarks. Other product and company names mentioned herein are trademarks or trade names of their respective companies.

© 2000 Measurement Computing Corporation. All rights reserved. No part of this publication may be reproduced, stored in a retrieval system, or transmitted, in any form by any means, electronic, mechanical, by photocopying, recording, or otherwise without the prior written permission of Measurement Computing Corporation.

#### Notice

Measurement Computing Corporation does not authorize any Measurement Computing Corporation product for use in life support systems and/or devices without prior written consent from Measurement Computing Corporation. Life support devices/systems are devices or systems that, a) are intended for surgical implantation into the body, or b) support or sustain life and whose failure to perform can be reasonably expected to result in injury. Measurement Computing Corporation products are not designed with the components required, and are not subject to the testing required to ensure a level of reliability suitable for the treatment and diagnosis of people.

HM PCI-COM232.doc

# TABLE OF CONTENTS

| 1.0 INTRODUCTION                                         | 1  |
|----------------------------------------------------------|----|
| 2.0 INSTALLATION                                         | 2  |
| 2.1 Software Installation                                | 2  |
| 2.2 Hardware Installation                                | 2  |
| 2.3 Set up the COM port parameters                       | 3  |
| 2.4 Test the COM ports for proper operation (ComApp.exe) | 3  |
| 2.5 Extended Baud Rate Operation.                        | 4  |
| 2.5.1 Windows 95/98 Specific Configuration               | 5  |
| 2.5.2 Windows NT/2000 Specific Configuration             | 5  |
| 2.5.3 Resetting Extended Baud Rate Selection on Power Up | 6  |
| 3.0 HARDWARE CONNECTIONS                                 | 7  |
| 3.1 Introduction                                         | 7  |
| 3.2 DB9M Connections                                     | 7  |
| 3.3 DB25M Connections                                    | 7  |
| 3.4 PCI-COM232/4 Main DB37M Connector                    | 8  |
| 3.5 Port Identification                                  | 9  |
| 3.6 Changing the COM Port assignments                    | 9  |
| 3.7 Standard COM port configurations:                    | 10 |
| 4.0 REGISTER MAP                                         | 11 |
| 4.1 Register Map Overview                                | 11 |
| 4.2 Register Descriptions                                | 12 |
| 4.2.1 INTERRUPT STATUS/CONTROL                           | 12 |
| 4.2.2 PORT 1 CLOCK SELECT / INTERRUPT STATUS             | 12 |
| 4.2.3 PORT 2 CLOCK SELECT / INTERRUPT STATUS             | 13 |
| 4.2.4 PORT 3 CLOCK SELECT / INTERRUPT STATUS             | 13 |
| 4.2.5 PORT4 CLOCK SELECT / INTERRUPT STATUS              | 14 |
| 5.0 SPECIFICATIONS                                       | 15 |
| 6.0 TROUBLESHOOTING Q & A:                               | 17 |

This Page Intentionally Left Blank

# **1.0 INTRODUCTION**

The PCI-COM232 family consists of one, two and four port, RS-232 compatible, serial I/O boards designed to operate in computers with PCI bus accessory slots. The package includes complete software drivers for Windows 95, 98, NT and 2000 that allow the boards to be installed as standard "COM" ports in your computer.

The boards are fully plug-and-play and provide an independent UART for each port. The boards provide data and all standard RS-232 handshaking signals. They operate up to a maximum baud rate of 460.8 kbaud. All connections in the one and two port boards are made through standard DB9M connectors while the four port board can be ordered with either DB9M or DB25M connectors.

The available models are shown in the table below.

| Board          | Number<br>of Ports | On-Board Surge<br>Suppression | FIFO<br>Depth |
|----------------|--------------------|-------------------------------|---------------|
| PCI-COM232     | 1                  | No                            | 16 bytes      |
| PCI-COM232/S   | 1                  | Yes                           | 16 bytes      |
| PCI-COM232/2   | 2                  | No                            | 16 bytes      |
| PCI-COM232/2/S | 2                  | Yes                           | 16 bytes      |
| PCI-COM232/4   | 4                  | No                            | 16 bytes      |
| PCI-COM232/4/S | 4                  | Yes                           | 16 bytes      |

## 2.1 Software Installation

Insert the PCI-COM CD into your CD drive. If your systems auto-run feature is enabled the PCI-COM Installation Wizard will automatically launch.

If the Installation Wizard does not auto-launch, you can initiate the software installation by running the program SETUP.EXE on the CD. Do this by locating the CD's SETUP.EXE file in your Windows Explorer and double clicking on it. Assuming your CD drive is the E: drive, SETUP.EXE should be in E:\

Follow the Installation Wizard's instructions and accept the default settings if possible.

## 2.2 Hardware Installation

The PCI-COM232 boards are completely plug-and-play. There are no switches or jumpers to set. Configuration is controlled by your systems' BIOS. To install the board, turn off your PC, unplug it, open it, and insert your PCI-COM232 board into any available PCI slot.

The PCI-COM232 board is automatically assigned I/O addresses and Interrupts (IRQs) by your system BIOS.

To check that all ports have been properly installed you may interrogate the COM port system with the following sequence:

If you are using Windows 95 or 98

- Right click on the "*My Computer*" Icon on your desktop
- Click on "Properties"
- Click on the "*Device Manager*" tab
- Double click on the "Ports (COM & LPT)" Icon

If you are using Windows NT

- Right click *Start* and then *Settings* on the Task Bar
- Click on "Control Panel"
- Click on the "*Ports*" icon

If you are using Windows 2000

- Right click on the "*My Computer*" Icon on your desktop
- Left click on "Manage"
- Left click on "Device Manager"
- Expand "Ports (COM & LPT)"

The new PCI-COM ports should be listed.

## 2.3 Set up the COM port parameters

If you are using Windows 95, 98 or 2000

To set the com port parameters (e.g. standard baud rates, parity) follow the sequence listed above for Windows 95, 98 and 2000, and then double click on the port you wish to configure. The Communications Port (COM#) Properties sheet will appear. Click on the "*Port Settings*" tab and change the port settings to match your applications requirements.

If you are using Windows NT

To set the com port parameters (e.g. standard baud rates, parity) use the *Ports* applet that can be found in the Control Panel. Select the port you wish to configure and change the port settings to match your applications requirements.

## 2.4 Test the COM ports for proper operation (ComApp.exe)

An application is provided that allows you to test your installation by communicating with another RS-232 serial port. This test application is called ComApp.exe, and was installed during your driver installation procedure. ComApp is a simple ASCII terminal emulator that automatically sends whatever you type on the keyboard over the selected COM port, and automatically displays the data the COM port receives.

You may use this application to test between two ports on the same PC, or install it on two PCs and test communication between them. If you are installing a multi-port board, or you have a free RS-232 port in addition to the one you are adding with the PCI–COM board, you can use the first method by running two instances of ComApp on the same PC.

If your COM port is connected to a simple ASCII controlled device, use ComApp to test for proper operation simply by typing one or more commands, and watching how the external device responds.

To launch ComApp.exe, you can find the file using your explorer and then double-click on it. Alternatively, starting with your Windows Start button, follow this procedure:.

Start  $\rightarrow$  Programs  $\rightarrow$  Measurement Computing  $\rightarrow$  ComApp

You can make a quick port communication test by connecting the PCI–COM board to another RS232 port, and sending/reading data between the two ports. You can use an RS-232 port on another PC or a free RS-232 port on the same PC to which you are adding the PCI–COM board.

To do this test, install a null modem cable or adapter between the two ports. This serves to connect the transmit pins from one port to the receive pins of the other and vice versa. Null modems adapters are available at most computer stores or can be purchased from Measurement Computing Corp. (part # SADP-25FM-NM for 25-pin, SADP-9FM-NM for 9-pin). To perform the test, follow the instructions below:

- 1. Connect the two ports via a null modem cable/adapter
- 2. Launch the ComApp program (as described above)
- 3. Select the *Settings* menu block and configure the first port.

| TTY Settings       |         |                |
|--------------------|---------|----------------|
| COM Option:        | s:      | _ ITY Options: |
| <u>P</u> ort:      | COM1 💌  | Autowrap       |
| Baud Rate:         | 9600 💌  | Local Echo     |
| <u>D</u> ata Bits: | 8 💌     |                |
| P <u>a</u> rity:   | None    | Font           |
| <u>S</u> top Bits: | 1       |                |
| Flow:              | DTR/DSR | Ok             |
|                    |         | Cancel         |
|                    | NOW/OFF |                |
|                    |         |                |

Figure 2-1. TTY Settings

- 4. Launch the ComApp again. You will get a second ComApp window. Go to the *Settings* menu and configure the second port. Note that you must use the same settings on both ports for this test to work properly.
- 5. On both open ComApp windows, go to the *Action* menu and select *Connect*.
- 6. Once connected, move the cursor to either ComApp window. Whatever is typed in that window should be immediately displayed in the other. You may also test port operations by selecting the *Transfer* menu and clicking on *Send Data Block*. A large block of ASCII characters will automatically be sent, and should appear on the other ComApp window.

# 2.5 Extended Baud Rate Operation

Though it isn't possible to set baud rates greater than 115.2 kbaud on the PCI-COM series using the standard Windows *Communications Port Properties* dialog, the board and operating system are actually capable of operating at transfer rates up to 460.8 kbaud. The PCI-COM series boards have a programmable divider between the on-board system clock and the UART. This divider can be set using the *Advanced* tab that was added to the Windows 95/98 *Communications Port Properties* dialog, or the PCIcom applet added to the NT/2000 Control Panel during the PCI-COM software installation.

If the divider is set to divide-by-4 (the default setting) the board's baud rate is exactly as Windows sets it. If the divider is set to divide by two, all the actual board baud rates become double what Windows has set them to, while if the divider is set to divide by one, the board's baud rate is four times the baud rate set in Windows. These selections are summarized in the table below. We have only shown the values for the baud rates higher than normally supported by windows.

| UART       |                | Windows baud | Actual      |
|------------|----------------|--------------|-------------|
| Clock Rate | <b>Divider</b> | rate setting | baud rate   |
| 1.8432 MHz | 4 (default)    | 115.2 kbaud  | 115.2 kbaud |
| 3.6864 MHz | 2              | 115.2 kbaud  | 230.4 kbaud |
| 7.3728 MHz | 1              | 115.2 kbaud  | 460.8 kbaud |

**Note:** Please pay very close attention to your baud rate selections when using the extended baud rate operating modes. The baud rate you select in windows will not be the actual baud rate setting of the PCI-COM board, and it is easy to get confused regarding the speed at which the system is actually running.

### 2.5.1 Windows 95/98 Specific Configuration

Extended baud rate operation is set on the COM port's property page. To change to the enhanced baud rate operating modes follow this procedure.

- Right click on the "*My Computer*" Icon on your desktop
- Click on "Properties"
- Click on the "Device Manager" tab
- Double click on the "Ports (COM & LPT)" Icon
- Double click on the port you wish to configure
- Click on the "Advanced" tab
- Select the desired UART clock rate from the radio buttons as shown in Figure 2-2:

| C RTS Entels                       | G 1.0402 MHZ / (115.2)<br>G 3.6864 MHZ / (230.4) |
|------------------------------------|--------------------------------------------------|
| C AdsEntite                        | ID-0225viect                                     |
| IFO Configuration<br>Use RIFO Bulk | ns (requires 16550 UART)                         |
| Receive Buller<br>Transmit Buller  | 16 bates                                         |

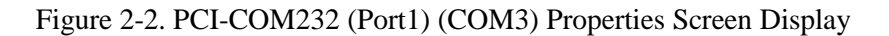

#### 2.5.2 Windows NT/2000 Specific Configuration

Under Windows NT the extended baud rate operation is set by the Control Panel Applet PciCom.cpl. To change to the enhanced baud rate operating modes follow this procedure.

- Click on the "*Start*" button on the left hand side of the task bar
- Move the mouse to the "Settings" option and then click on "Control Panel"
- Double click on the "*PciCom*" Icon
- Select the desired UART clock rate from the radio buttons as shown in Figure 2-3:

| PCI-COM Configuration | X                       |
|-----------------------|-------------------------|
| Port Select           | Clock Select / Max Baud |
|                       | O 1.8432 MHZ (115.2)    |
| RS485 Settings        | O 3.6864 MHZ (230.4)    |
| O AUTO Enable         | C 7.3728 MHZ (460.8)    |
| C RTS Enable          |                         |
| O DTR Enable          | RS422 Select            |
| 🗖 Local Echo          | Enable RS422 Mode       |
| ОК С                  | Cancel Apply            |

Figure 2-3. PCI-COM232 Windows NT Control Panel Configuration

### 2.5.3 Resetting Extended Baud Rate Selection on Power Up

The PCI-COM232 board will power up with the UART Clock Rate set to 1.8432 MHz. If you change the UART Clock Rate via the Device Manager Property Page (in Windows 95 or 98) or via the PCIcom applet (in NT), you must execute the *ComSet32.exe* application to restore the settings after a reboot. The Device Manager configuration dialog writes the chosen settings to the registry. The *ComSet32.exe* application reads the settings from the registry and restores the PCI-COM232 hardware configuration.

During installation, the user has the option to install a shortcut to *ComSet32.exe* in the Startup folder. If you select this option (YES), your PCI-COM232 hardware configuration is maintained across reboots. If you select NO, at each reboot the PCI-COM232 board is restored to its default configuration.

Note: For most applications, the default settings for the hardware are adequate and allow the board to operate at up to 115.2 kbaud.

If you selected NO during installation, when prompted about installing *ComSet32.exe*, then you can manually create a shortcut and copy it to your Startup menu. The *ComSet32.exe* application is installed in the directory specified during installation. The default installation directory is C:\cb. To create a shortcut, do the following:

Start the "Windows Explorer" application and open the installation directory. Right click on the "*ComSet32.exe*" entry. Select the "*Create Shortcut*" option from the drop down menu. Copy the shortcut to the Startup folder (C:\Windows\Start Menu\Programs\Startup).

To keep the *ComSet32.exe* window from popping up during execution, set the shortcut to execute minimized. To set this option, do the following: Right click on the shortcut icon and select Properties. Select the shortcut tab. Set the option labeled Run to "*Minimized*".

## **3.1 Introduction**

The PCI-COM232 and PCI-COM232/2 provide 9-pin male "D" (DB9M) connectors that extend through the backplate of the board. There are two options for the PCI-COM232/4. The C37F-4X9M-1M is a cable that splits the ports into separate DB9M connectors, while the C37F-4X25M-1M splits the 37-pin connector into four ports with DB25M connectors.

# 3.2 DB9M Connections

The connectors on the PCI-COM232, PCI-COM232/2 boards and C37F-4X9M-1M cable all provide the pin-out shown in Figure 3-1 below. The view shown is looking into the connector.

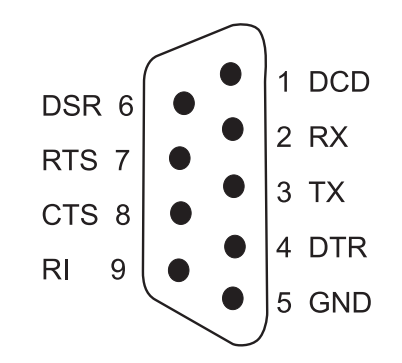

Figure 3-1. PCI-COM232 Board Connector Pinout

# 3.3 DB25M Connections

Cable C37F-4X25M-1M pinout is shown in Figure 3-2. The view is looking into the cable connector

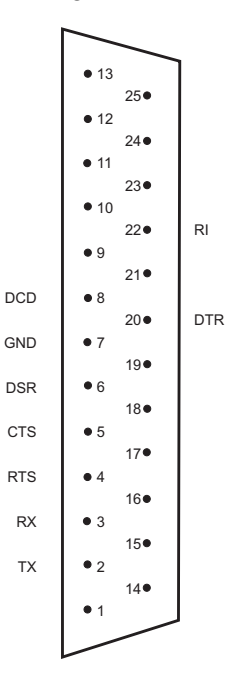

Figure 3-2. Cable C37F-4X25M-1M Pinout

# 3.4 PCI-COM232/4 Main DB37M Connector

Although the PCI-COM232/4 boards provide a cable that brings the four ports out to standard 9- or 25pin serial connectors, customers wishing to wire directly to the board can refer to Figure 3-3. The view shown is looking into the actual connector from outside the computer.

|         |                    | 1      |
|---------|--------------------|--------|
|         | (20 <sup>1</sup>   | DCD-P1 |
| DSR-P1  | 2.                 | RX-P1  |
| RTS-P1  | •21                | TX-P1  |
| CTS-P1  | •22                |        |
| RI-P1   | 4∙<br>•23          | DTR-P1 |
|         | 5•                 | GND    |
| GND     | •24                | NC     |
| DSR-P3  | •25                |        |
|         | 7 <b>•</b>         | DCD-P3 |
| R15-P3  | •20<br>8•          | RX-P3  |
| CTS-P3  | •27                |        |
| RI-P3   | • 28               | 17-63  |
| 14110   | 10                 | DTR-P3 |
| GND     | •29<br>11•         |        |
| DSR-P4  | •30                | 00014  |
| PTS_D/  | •31                | RX-P4  |
| 1110-14 | 13                 | TX-P4  |
| CTS-P4  | •32<br>1/•         |        |
| RI-P4   | •33                | DIKT   |
|         | 15•                | DCD-P2 |
| DSR-P2  | •34<br>16•         | RX-P2  |
| RTS-P2  | • 35               | TV D2  |
| CTS-P2  | •36                |        |
|         | 18•                | DTR-P2 |
| RI-P2   | • <i>31</i><br>19• | GND    |
| ,       |                    |        |
|         |                    |        |

Figure 3-3. PCI-COM232/4 37-Pin Board-Connector Pinout

## **3.5 Port Identification**

The PCI-COM232/4 ports are identified as Ports 1, 2, 3 or 4 directly on the RS-232 I/O connectors. The PCI-COM232/2 port identities are shown in Figure 3-4 below:

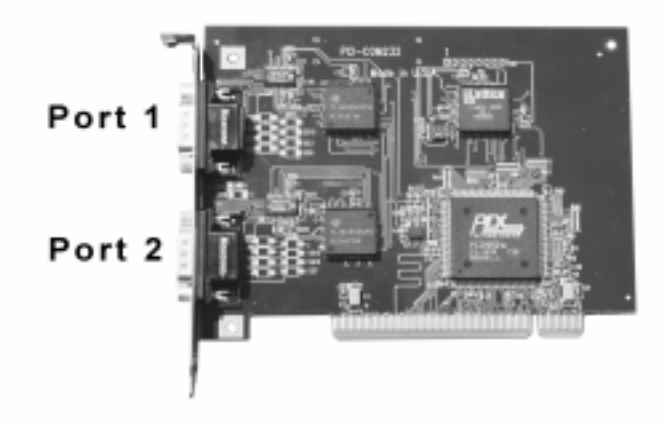

Figure 3-4. PCI-COM232 Board Port Locations

## **3.6 Changing the COM Port assignments**

In Windows 95/98, the PCI-COM ports are automatically installed, starting at COM5 if it is available, or the next available port, if not. Other ports on multi-port boards will be assigned in numeric sequence after the first port installed. If you wish to change the board's initial COM Port number (e.g. from COM5: to COM3), please follow the instruction provided below. Additional ports on the board will also be changed so that the COM port assignments are sequential.

Right click on *My Computer* Click on *Properties* Click on the *Device Manager* tab Click on *MultiFunction*. Click on *PCI-COM*. Click on *Resources* Uncheck the *Automatic Settings* box

Note the I/O ranges listings. There will be one more range listed than the number of ports provided on your board (e.g. the two port board will have three ranges listed). The first range +/-10 is a shared interrupt status register and should not be changed. Subsequent ranges are the actual COM port addresses.

Change the first port on your board to COM3: by following the instructions below.

Double click on the second I/O range listed. Highlight the complete listing type; *03e8-03ef* and click *OK*. Windows will then notify you that you have made changes that may affect other devices. Click *OK*.

If you are installing a multi-port board, you will want to install the board's second port as COM4:. To do this double click on the third I/O range, highlight the complete listing type; *02e8-02ef* and click *OK*. Once again windows will alert you that you have made modifications that may affect other devices. Click *OK*.

Your COM ports have now been moved to COM3: and COM4:. If you are installing the four port board, ports 3 and 4 now reside at COM5: and COM6: respectively.

# 3.7 Standard COM port configurations:

The following table lists the standard configurations for PC serial ports. Typically, COM1 and COM2 are assigned to the on-board serial ports.

| Port Name | Address Range | Interrupt |
|-----------|---------------|-----------|
| COM1      | 0x3F8 - 0x3FF | 4         |
| COM2      | 0x2F8 – 0x2FF | 3         |
| COM3      | 0x3E8 – 0x3EF | 4         |
| COM4      | 0x2E8 – 0x2EF | 3         |

Although most users will take advantage of the COM driver supplied with the PCI-COM232 boards, the following register map (Table 4-1) has information for users that may require it.

# 4.1 Register Map Overview

| Table 4-1 Register Map |                                    |                           |                 |  |
|------------------------|------------------------------------|---------------------------|-----------------|--|
| REGISTER               | READ FUNCTION                      | WRITE FUNCTION            | Operations      |  |
| BADR1+4C h             | Interrupt Status Interrupt Control |                           | 32-bit dbl word |  |
|                        |                                    |                           |                 |  |
| BADR2 + 0              | Port 1 UART                        | Port 1 UART               | 8-bit byte      |  |
| BADR2 + 1              | Port 1 UART                        | Port 1 UART               | 8-bit byte      |  |
| BADR2 + 2              | Port 1 UART                        | Port 1 UART               | 8-bit byte      |  |
| BADR2 + 3              | Port 1 UART                        | Port 1 UART               | 8-bit byte      |  |
| BADR2 + 4              | Port 1 UART                        | Port 1 UART               | 8-bit byte      |  |
| BADR2 + 5              | Port 1 UART                        | Port 1 UART               | 8-bit byte      |  |
| BADR2 + 6              | Port 1 UART                        | Port 1 UART               | 8-bit byte      |  |
| BADR2 + 7              | Port 1 Clock Sel Register          | Interrupt Status Register | 8-bit byte      |  |
|                        |                                    |                           |                 |  |
| BADR3 + 0              | Port 2 UART                        | Port 2 UART               | 8-bit byte      |  |
| BADR3 + 1              | Port 2 UART                        | Port 2 UART               | 8-bit byte      |  |
| BADR3 + 2              | Port 2 UART                        | Port 2 UART               | 8-bit byte      |  |
| BADR3 + 3              | Port 2 UART                        | Port 2 UART               | 8-bit byte      |  |
| BADR3 + 4              | Port 2 UART                        | Port 2 UART               | 8-bit byte      |  |
| BADR3 + 5              | Port 2 UART                        | Port 2 UART               | 8-bit byte      |  |
| BADR3 + 6              | Port 2 UART                        | Port 2 UART               | 8-bit byte      |  |
| BADR3 + 7              | Port 2 Clock Sel Register          | Interrupt Status Register | 8-bit byte      |  |
|                        |                                    |                           |                 |  |
| BADR4 + 0              | Port 3 UART                        | Port 3 UART               | 8-bit byte      |  |
| BADR4 + 1              | Port 3 UART                        | Port 3 UART               | 8-bit byte      |  |
| BADR4 + 2              | Port 3 UART                        | Port 3 UART               | 8-bit byte      |  |
| BADR4 + 3              | Port 3 UART                        | Port 3 UART               | 8-bit byte      |  |
| BADR4 + 4              | Port 3 UART                        | Port 3 UART               | 8-bit byte      |  |
| BADR4 + 5              | Port 3 UART                        | Port 3 UART               | 8-bit byte      |  |
| BADR4 + 6              | Port 3 UART                        | Port 3 UART               | 8-bit byte      |  |
| BADR4 + 7              | Port 3 Clock Sel Register          | Interrupt Status Register | 8-bit byte      |  |
|                        |                                    |                           |                 |  |
| BADR5 + 0              | Port 4 UART                        | Port 4 UART               | 8-bit byte      |  |
| BADR5 + 1              | Port 4 UART                        | Port 4 UART               | 8-bit byte      |  |
| BADR5 + 2              | Port 4 UART                        | Port 4 UART               | 8-bit byte      |  |
| BADR5 + 3              | Port 4 UART                        | Port 4 UART               | 8-bit byte      |  |
| BADR5 + 4              | Port 4 UART                        | Port 4 UART               | 8-bit byte      |  |
| BADR5 + 5              | Port 4 UART                        | Port 4 UART               | 8-bit byte      |  |
| BADR5 + 6              | Port 4 UART                        | Port 4 UART               | 8-bit byte      |  |
| BADR5 + 7              | Port 4 Clock Sel Register          | Interrupt Status Register | 8-bit byte      |  |

The single port PCI-COM232 board utilizes only Address range 1 and 2. The PCI-COM232/2 uses Address range 1, 2 and 3 while the PCI-COM232/4 uses Address range 1 through 5.

# **4.2 Register Descriptions**

## 4.2.1 INTERRUPT STATUS/CONTROL

### BADR1 + 4C hex

This register, and all 9052 registers, is 32 bits long. Since the rest of the register has specific control functions, mask them off to access the interrupt control functions. INTE is the Interrupt Enable: 0 = disabled, 1 = enabled (default). INTPOL is the Interrupt Polarity: 0 = active low (default), 1 = active high. INT is the Interrupt Status: 0 = interrupt is not active, 1 = interrupt is active.

#### READ/WRITE

| 31:8 | 7 | 6 | 5 | 4 | 3 | 2   | 1      | 0    |
|------|---|---|---|---|---|-----|--------|------|
| Х    | Х | Х | Х | Х | Х | INT | INTPOL | INTE |

The UART ports are 16C550 compatible. See any 16C550 data sheet for register functions.

| AVAILABLE PORTS: |           |
|------------------|-----------|
| PCI-COM232:      | PORT 1    |
| PCI-COM232/2:    | PORTS 1-2 |
| PCI-COM232/4:    | PORTS 1-4 |

## 4.2.2 PORT 1 CLOCK SELECT / INTERRUPT STATUS

BADR2 + 07 hex

READ

| 7 | 6 | 5      | 4      | 3    | 2    | 1    | 0    |
|---|---|--------|--------|------|------|------|------|
| - | - | PORT1  | PORT1  | INT4 | INT3 | INT2 | INT1 |
|   |   | CKSEL1 | CKSEL0 |      |      |      |      |

#### WRITE

| 7 | 6 | 5      | 4      | 3 | 2 | 1 | 0 |
|---|---|--------|--------|---|---|---|---|
| - | - | PORT1  | PORT1  | - | - | - | - |
|   |   | CKSEL1 | CKSEL0 |   |   |   |   |

INTx: Interrupt status for each port: the same signals are connected to this read register for all four ports.

CKSEL1:0 UART clock select. This allows transmission rates to 460.8 Kbaud and different rates on each port. These settings are per port:

| CKSEL1 | CKSEL0 | <u>UART CLOCK</u> | Max Data Rate |
|--------|--------|-------------------|---------------|
| 0      | 0      | 1.8432 MHz        | 115.2 kbaud   |
| 0      | 1      | 3.6864 MHz        | 230.4 kbaud   |
| 1      | 0      | 7.3728 MHz        | 460.8 kbaud   |

## 4.2.3 PORT 2 CLOCK SELECT / INTERRUPT STATUS

BADR3 + 07 hex

#### READ

| T CDI ID |   |         |        |      |      |      |      |
|----------|---|---------|--------|------|------|------|------|
| 7        | 6 | 5       | 4      | 3    | 2    | 1    | 0    |
| -        | - | PORT2   | PORT2  | INT4 | INT3 | INT2 | INT1 |
|          |   | CURSELI | CURELO |      |      |      |      |

#### WRITE

| 7 | 6 | 5      | 4      | 3 | 2 | 1 | 0 |
|---|---|--------|--------|---|---|---|---|
| - | - | PORT2  | PORT2  | - | - | - | - |
|   |   | CKSEL1 | CKSEL0 |   |   |   |   |

INTx Interrupt status for each port. The same signals are connected to this read register for all four ports.

CKSEL1:0 UART clock select. This allows transmission rates up to 460.8 Kbaud and different data rates on each port. These settings are per port:

| CKSEL1 | CKSEL0 | UART CLOCK | Max Data Rate |
|--------|--------|------------|---------------|
| 0      | 0      | 1.8432 MHz | 115.2 kbaud   |
| 0      | 1      | 3.6864 MHz | 230.4 kbaud   |
| 1      | 0      | 7.3728 MHz | 460.8 kbaud   |

## 4.2.4 PORT 3 CLOCK SELECT / INTERRUPT STATUS

BADR4 + 07 hex

READ

| 7 | 6 | 5      | 4      | 3    | 2    | 1    | 0    |
|---|---|--------|--------|------|------|------|------|
| - | - | PORT3  | PORT3  | INT4 | INT3 | INT2 | INT1 |
|   |   | CKSEL1 | CKSEL0 |      |      |      |      |

#### WRITE

| 7 | 6 | 5      | 4      | 3 | 2 | 1 | 0 |
|---|---|--------|--------|---|---|---|---|
| - | - | PORT3  | PORT3  | - | - | - | - |
|   |   | CKSEL1 | CKSEL0 |   |   |   |   |

INTx Interrupt status for each port. The same signals are connected to this read register for all four ports.

CKSEL1:0 UART clock select. This allows for data rates to 460.8 Kbaud and different data rates on each port. These settings are per port:

| CKSEL1 | CKSEL0 | UART CLOCK | Max Data Rate |
|--------|--------|------------|---------------|
| 0      | 0      | 1.8432 MHz | 115.2 kbaud   |
| 0      | 1      | 3.6864 MHz | 230.4 kbaud   |
| 1      | 0      | 7.3728 MHz | 460.8 kbaud   |

## 4.2.5 PORT4 CLOCK SELECT / INTERRUPT STATUS

BADR5 + 07 hex

#### READ

| T LET IP |   |        |        |      |      |      |      |
|----------|---|--------|--------|------|------|------|------|
| 7        | 6 | 5      | 4      | 3    | 2    | 1    | 0    |
| -        | - | PORT4  | PORT4  | INT4 | INT3 | INT2 | INT1 |
|          |   | CKSEL1 | CKSEL0 |      |      |      |      |

## WRITE

| 7 | 6 | 5      | 4      | 3 | 2 | 1 | 0 |
|---|---|--------|--------|---|---|---|---|
| - | - | PORT4  | PORT4  | - | - | - | - |
|   |   | CKSEL1 | CKSEL0 |   |   |   |   |

CKSEL1:0 UART clock select. This allows transmission rates to 460.8 Kbaud and different data rates on each port. These settings are per port:

| CKSEL1 | CKSEL0 | UART CLOCK | Max Data Rate |
|--------|--------|------------|---------------|
| 0      | 0      | 1.8432 MHz | 115.2 kbaud   |
| 0      | 1      | 3.6864 MHz | 230.4 kbaud   |
| 1      | 0      | 7.3728 MHz | 460.8 kbaud   |

Typical for  $25^{\circ}$ C unless otherwise specified.

| POWER CONSUMPTION                         |                                                     |
|-------------------------------------------|-----------------------------------------------------|
| PCI-COM232                                | +5V: 220 mA typical                                 |
| PCI-COM232/2                              | +5V: 225 mA typical                                 |
| PCI-COM232/4                              | +5V: 230 mA typical                                 |
| COMMUNICATIONS SPECIFICATIONS             |                                                     |
| UART Type                                 | 16C550 with 16 byte FIFO                            |
| Baud Rate                                 | 300 baud to 115.2 Kbaud standard mode               |
|                                           | 1200 baud to 460.8 Kbaud extended rate mode         |
| INPUT/OUTPUT SECTION                      |                                                     |
| Transceiver type                          | SP211H                                              |
| Transceiver Output Characteristics        |                                                     |
| Output Voltage Range                      | ±5V min., ±7V typ                                   |
| Short Circuit Current (infinite duration) | ±25 mA                                              |
| Propagation Delay (TTL to RS-232)         | 1 μs typ.                                           |
| Output Enable                             | 400 ns typ.                                         |
| Output Disable                            | 250 ns typ.                                         |
| Transceiver Input Characteristics         |                                                     |
| Input Voltage Range                       | ±15V                                                |
| Propagation Delay (RS-232 to TTL)         | 1.5 μs typ.                                         |
| Voltage Threshold                         | A 011                                               |
| Vil                                       | 0.8V max                                            |
| Vih                                       | 2.4V min                                            |
| Hysteresis                                | 0.5V typ.                                           |
| TRANSIENT VOLTAGE SUPPRESION OPTION (/S V | /ERSION)                                            |
| Board Description                         |                                                     |
| PCI-COM232/S                              |                                                     |
| PCI-COM232/2/S                            |                                                     |
| PCI-COM232/4/S                            |                                                     |
| Data Transceiver Input                    | SP211H                                              |
| Input Voltage Range (derated)             | ±12V                                                |
| TVS type                                  | SMAJ12A                                             |
| Working Peak Reverse Voltage              | ±12V                                                |
| Breakdown Voltage                         | 13.3V min., 14.7V max.                              |
| Peak Pulse Surge Current                  | 15.1 A max. (avalanche duration time $= 10 \mu s$ ) |
| Peak Pulse Power Dissipation              | 300W max. (avalanche duration time $= 10 \mu s$ )   |
| -                                         | Peak Pulse Power Dissipation is proportional to the |
|                                           | amount of time the TVS remains in the avalanche     |
|                                           | mode. For specific power vs. avalanche time-        |
|                                           | duration information, consult the SMAJ12A           |

datasheet.

### ENVIRONMENTAL

Operating temperature range Storage temperature range Humidity 0 to 70°C -40 to 100°C 0 to 90% non-condensing

#### The system does not recognize a mouse connected to the PCI-COM232 ports.

Some systems are not able to detect a mouse connected to ports on the PCI-COM232 board. Future releases will address this problem. Therefore, currently it is best to assume that the mouse will not work when connected to any of the PCI-COM232 ports.

#### The system was working before I rebooted and now no longer works.

The main issue with detecting the PCI-COM hardware involves the system-assigned base address. The PCI-COM232 board relies on the Plug-n-Play capabilities of the system BIOS to assign the base address for the COM ports. When new hardware is added to the machine, the entire system is reconfigured. This might affect the addresses assigned to the PCI-COM232 board and hence where the system detects the board. The easiest way to deal with this issue is to go into the Device Manager and delete the "PCI-COM..." entry under the "Multi-Function" node. Now reboot the system. This forces the system to reconfigure the PCI-COM232 board. After the machine has rebooted, go back into the Ports entry under the Device Manager and configure the Advanced settings. This forces the system to write the new settings to the registry. If you installed the *ComSet32.exe* application in the Startup folder, the new configuration is restored after each reboot.

#### I cannot configure an internal modem under Windows NT.

The PCI-COM installation replaces the standard Windows NT *Serial.sys* device driver with a modified driver that supports the PCI-COM family of boards. The modified driver will work for any of the boards in the PCI-COM family as well as the internal COM1 and COM2 ports. However, there is an issue with the system being able to detect internal modems. This appears to be a resource-related issue with the current implementation of the modified serial device driver. Until this issue is resolved, internal modems are not supported on machines with PCI-COM boards.

For your notes.

## **EC Declaration of Conformity**

We, Measurement Computing Corp., declare under sole responsibility that the product:

| PCI-COM232 series | RS-232 interface for the PCI bus |  |
|-------------------|----------------------------------|--|
| Part Number       | Description                      |  |

to which this declaration relates, meets the essential requirements, is in conformity with, and CE marking has been applied according to the relevant EC Directives listed below using the relevant section of the following EC standards and other informative documents:

EU EMC Directive 89/336/EEC: Essential requirements relating to electromagnetic compatibility.

EU 55022 Class B: Limits and methods of measurements of radio interference characteristics of information technology equipment.

EN 50082-1: EC generic immunity requirements.

**IEC 801-2**: Electrostatic discharge requirements for industrial process measurement and control equipment.

**IEC 801-3**: Radiated electromagnetic field requirements for industrial process measurements and control equipment.

IEC 801-4: Electrically fast transients for industrial process measurement and control equipment.

Carl Haapaoja, Director of Quality Assurance

Measurement Computing Corporation 16 Commerce Boulevard, Middleboro, Massachusetts 02346 (508) 946-5100 Fax: (508) 946-9500 E-mail: info@measurementcomputing.com www. measurementcomputing.com